PROJEKT PROWADZI

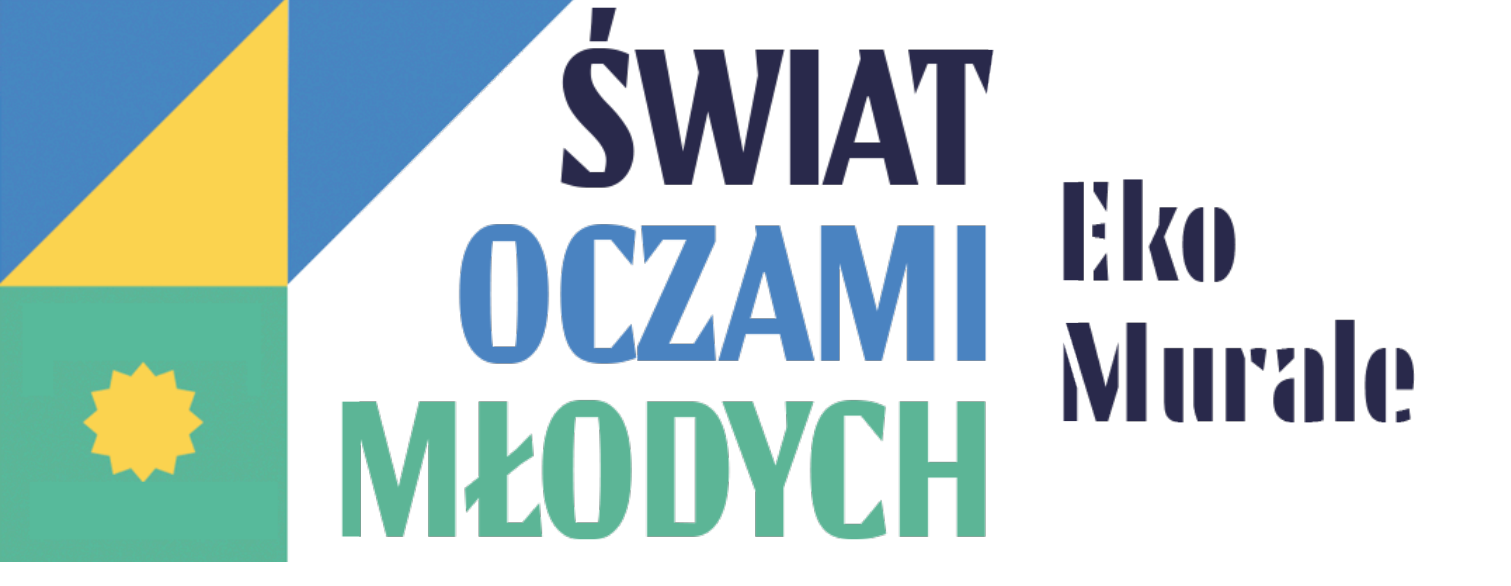

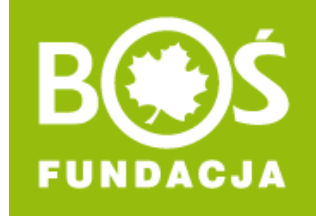

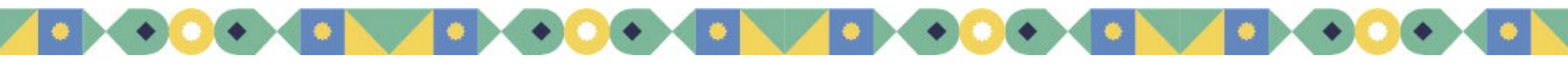

Jak przesłać zgłoszenie konkursowe (ścianę oraz projekty murali)? INSTRUKCJA W 10 KROKACH

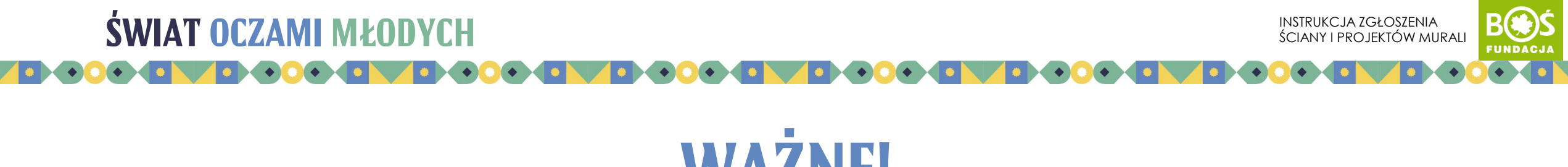

## WAŻNE!

### Zgłoszenie konkursowe składa się z:

- opisu ściany zewnętrznej wraz z wymaganymi dokumentami,
  - od 1 do 3 projektów murali wraz z wymaganymi zgodami i wstępnymi kosztorysami,

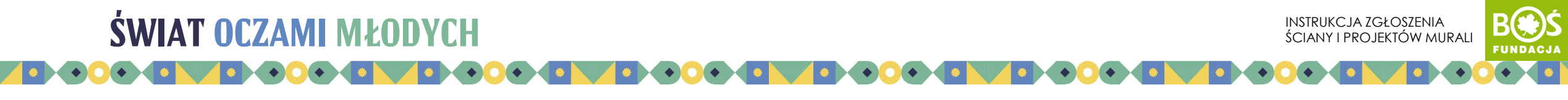

## **SPIS TREŚCI**

#### Logowanie:

- Krok 1. Wejdź na stronę oczamimlodych.pl i zaloguj się.
- Krok 1a. Przejdź do Panelu Koordynatora.

#### Zgłoszenie ściany:

- Krok 2. Przejdź do formularza zgłoszenia ściany.
- Krok 3. Uzupełnij informacje o ścianie.
- Krok 4. Zapisz zgłoszenie ściany.

#### Zgłoszenie projektu muralu:

- Krok 5. Przejdź do formularza zgłoszenia pracy.
- Krok 6. Uzupełnij informacje o projekcie muralu.
- Krok 7. Zapisz zgłoszenie muralu.
- Krok 8. Dodaj kolejne projektu murali.

#### Przesłanie zgłoszenia konkursowego:

- Krok 9. Sprawdź poprawność danych i prześlij zgłoszenie do oceny.
- Krok 10. Popraw zgłoszenie zgodnie z uwagami od organizatora.

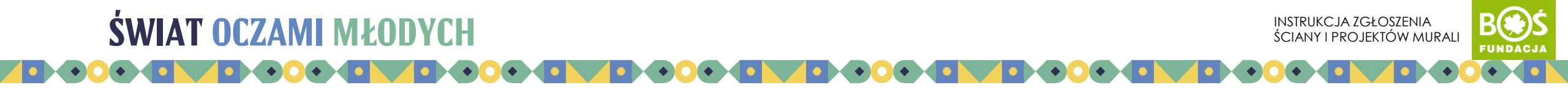

#### Krok 1. Wejdź na stronę <u>oczamimlodych.pl</u> i zaloguj się.

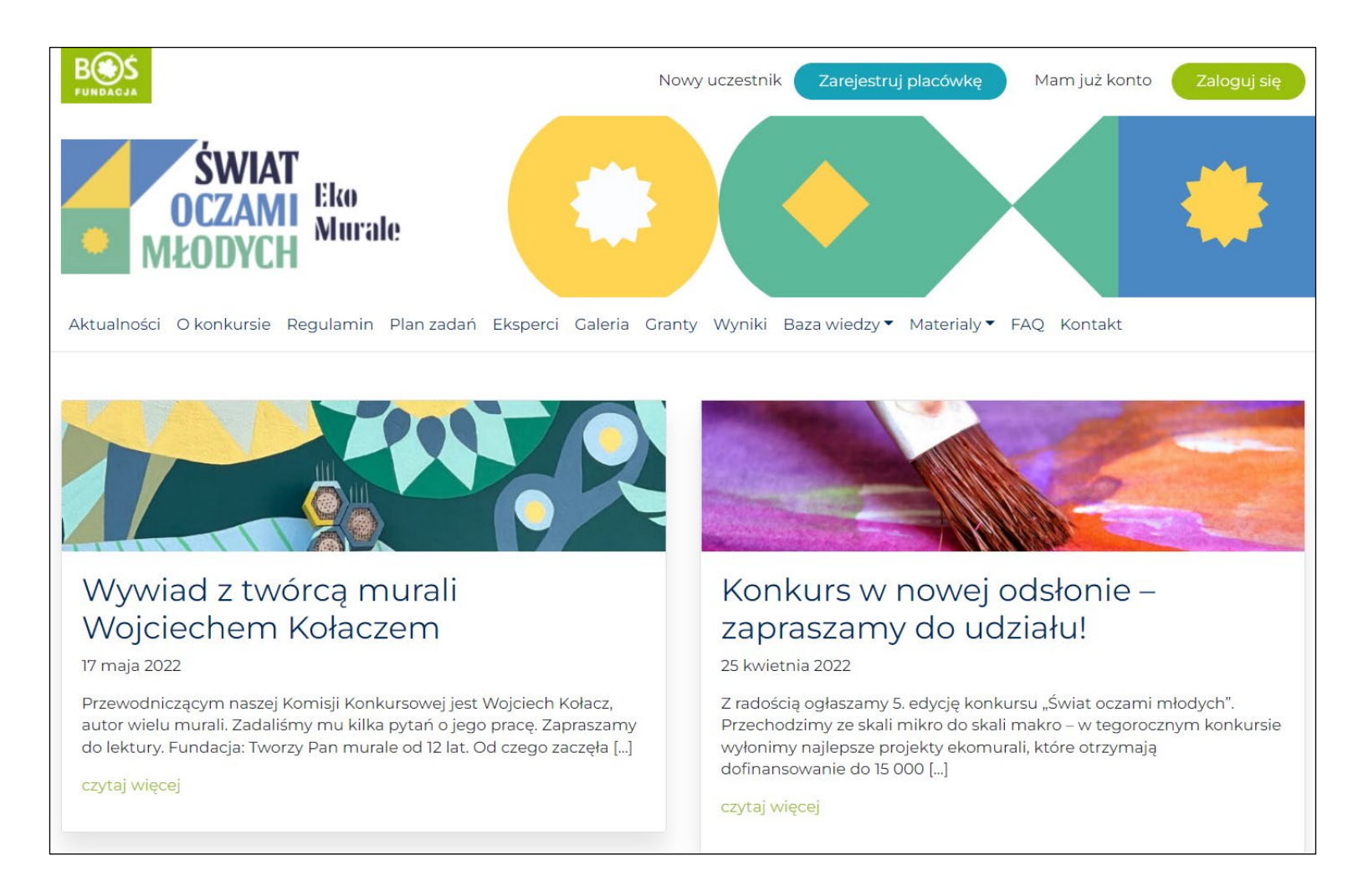

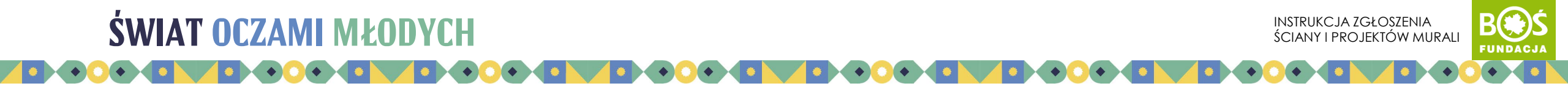

#### Krok 1a. Przejdź do PANELU KOORDYNATORA.

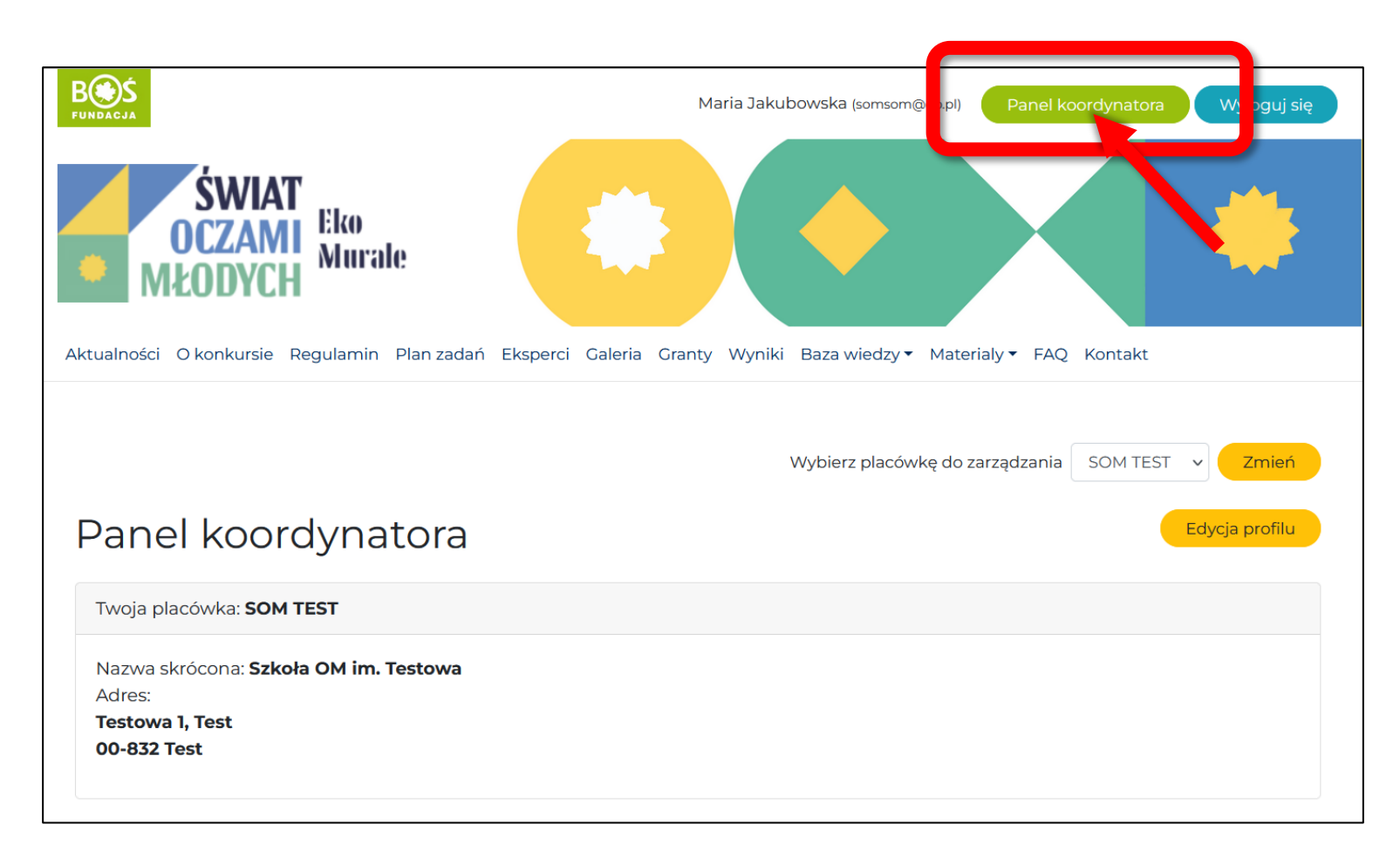

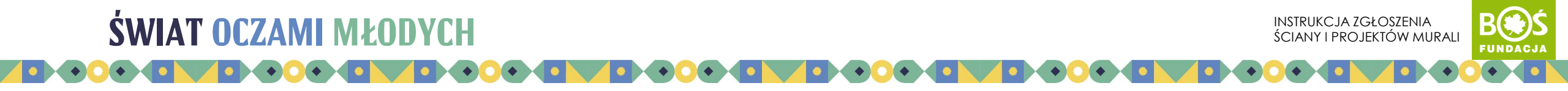

#### Krok 2. Kliknij w przycisk DODAJ INFORMACJE O ŚCIANIE.

|                                                                                                    | Wybierz placówkę do zarządzania SOM TEST 🗸 Zmień |
|----------------------------------------------------------------------------------------------------|--------------------------------------------------|
| Panel koordynatora                                                                                     | Edycja profilu                                   |
| Twoja placówka: SOM TEST                                                                               |                                                  |
| Nazwa skrócona: <b>Szkoła OM im. Testowa</b><br>Adres:<br><b>Testowa 1, Test</b><br><b>00-832 Test</b> |                                                  |
| Informacje o ścianie                                                                                   |                                                  |
| Dodaj informacje o ścianie                                                                             |                                                  |
| Prace                                                                                                  |                                                  |
| Nie dodano żadnej pracy. Kliknij przycisk poniżej, aby dodać pierwszą                                  | pracę.                                           |
|                                                                                                    | Dodaj pracę (0/3)                                |

#### Krok 3. Uzupełnij informacje o ścianie.

| Dodaj ścianę                                                                                                    |          |            |
|----------------------------------------------------------------------------------------------------|----------|------------|
| Podaj nazwę, która będzie identyfikować miejsce, w którym ma powstać mural.                                                                                                    |          |            |
| A następnie opisz krótko:                                                                                                    |          |            |
| <ul> <li>otoczenie</li> <li>stan ściany</li> <li>planowane parametry muralu (kształt, powierzchnia, wymiary, czyli szerokość i wysokość)</li> <li>czy realizacja będzie wymagała wynajęcia rusztowań/podnośnika</li> <li>czy w miejscowości można wynająć rusztowania/podnośnik</li> </ul> |          |            |
|                                                                                                    |          |            |
| Nazwa lokalizacji muralu<br>Opis lokalizacji                                                                                                    |          |            |
|                                                                                                    | Wizualny | Tekstowy   |
| Akapit • <b>B</b> $I \coloneqq = 46 \equiv \pm 29 \equiv = 20$                                                                                                    |          |            |
|                                                                                                    | Liczba z | naków: 0 🖼 |

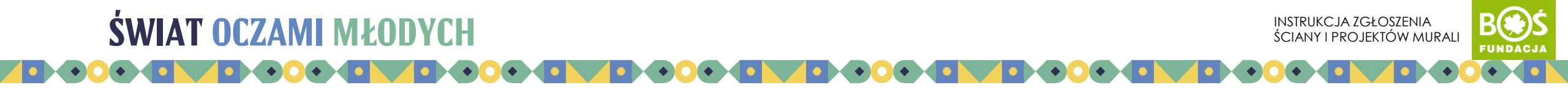

#### UWAGA! Załączniki dodawaj tylko w wyznaczonych do tego miejscach. Nie wklejaj ich w pola tekstowe. Zwróć także uwagę, żeby miały odpowiednie rozszerzenia.

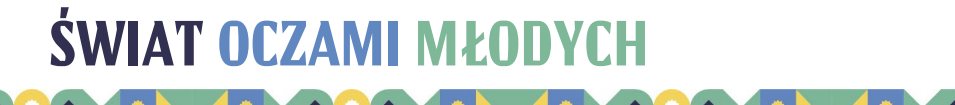

#### B Ś fundacja

#### Krok 4. Po uzupełnieniu danych kliknij w przycisk ZAPISZ ŚCIANĘ.

| Inne                                                                                                    |               |
|----------------------------------------------------------------------------------------------------|---------------|
| Zgoda dyrektora placówki / władz uczelni *                                                                     |               |
| SOM-5_zgoda_na_udzial                                                                                          | Ψ×            |
| Dodaj plik                                                                                                    |               |
| skan dokumentu, w ktorym dyrektor zgłoszonej placowki bądz władze uczelni wyrazają zgodę na udział w konkursie |               |
|                                                                                                    | Zapisz scianę |
|                                                                                                    |               |

Wprowadzone dane zostaną zapisane, a zgłoszenie ściany będzie miało status "w trakcie przygotowania". W każdej chwili możesz ją edytować i poprawić te dane.

| Informacje o ścianie              |  |
|-----------------------------------|--|
| Ściana na ul. Testowej            |  |
| Status: W trakcie przygotowywania |  |
| Edytuj informacje o ścianie       |  |

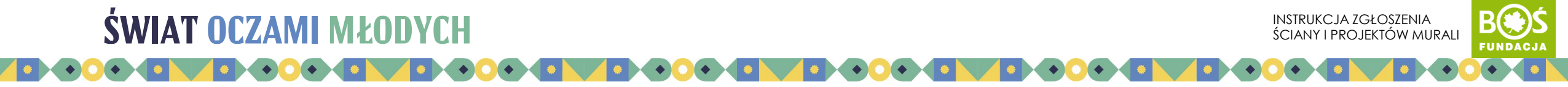

**Krok 5.** Po dodaniu informacji o ścianie przejdź do dodania projektów murali. Możesz dodać od 1 do 3 projektów. W tym celu kliknij w przycisk DODAJ PRACĘ.

| Informacje o ścianie                                                            |                          |
|---------------------------------------------------------------------------------|--------------------------|
| Ściana na ul. Testowej                                                          |                          |
| Status: W trakcie przygotowywania                                               |                          |
| Edytuj informacje o ścianie                                                     |                          |
| Prace                                                                           |                          |
| Nie dodano żadnej pracy. Kliknij przycisk poniżej, aby dodać pierwszą pracę.    |                          |
|                                                                                 | Dodaj pracę (0/3)        |
| Zatwierdzenie projektów                                                         |                          |
| Potwierdzenie *                                                                 |                          |
| □ Tak                                                                           |                          |
| Sprawdziłem załączone prace i informacje o ścianie przed wysłaniem ich do oceny |                          |
|                                                                                 | Wyślij projekty do oceny |
|                                                                                 |                          |

**UWAGA!** Każdy projekt zgłoś oddzielnie. Po zgłoszeniu jednego projektu i zapisaniu, pojawi się możliwość dodania kolejnego.

#### Krok 6. Uzupełnij informacje o projekcie muralu.

| Dodaj pracę                                                                                                    |     |
|----------------------------------------------------------------------------------------------------|-----|
| polu na opis projektu podaj co najmniej następujące informacje:                                                                   |     |
| <ul> <li>technika wykonania</li> <li>materiały potrzebne do realizacji</li> <li>wskazanie walorów ekologicznych muralu</li> </ul> |     |
| Informacje o pracy                                                                                                    |     |
| Autor / Autorzy *                                                                                                    |     |
| imię i nazwisko autora bądź autorów (rozdziel przecinkami jeśli jest kilku)                                                       |     |
| Tytuł pracy *                                                                                                    |     |
| tytuł zgłaszanej pracy (do 30 znaków ze spacjami)                                                                                 |     |
| Opis projektu *                                                                                                    |     |
|                                                                                                    |     |
|                                                                                                    |     |
|                                                                                                    |     |
|                                                                                                    |     |
|                                                                                                    | 11. |

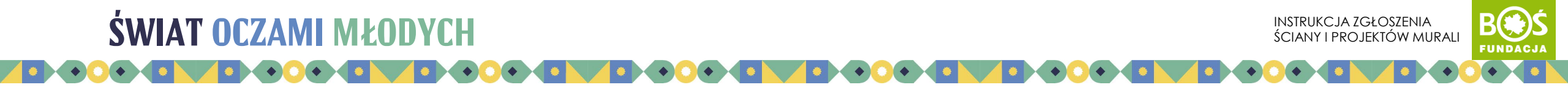

#### Krok 7. Po uzupełnieniu danych kliknij w przycisk ZAPISZ PRACĘ.

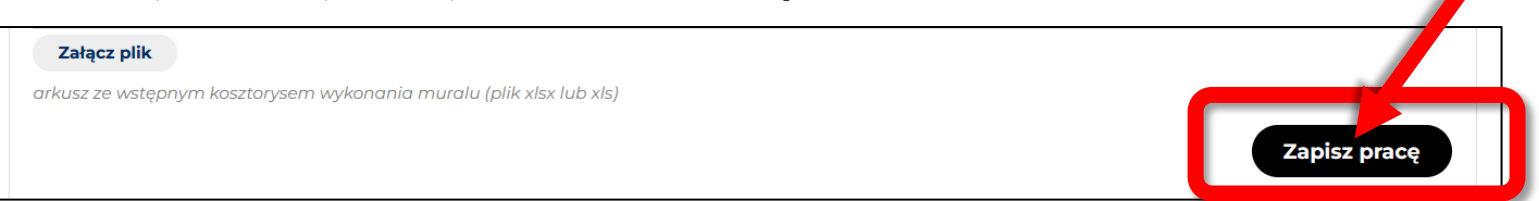

Wprowadzone dane zostaną zapisane, a zgłoszenie pracy będzie miało status "oczekuje na publikację". W każdej chwili możesz ją edytować i poprawić te dane.

| Prace             |                   |
|-------------------|-------------------|
| edycja usuń pracę | Dodaj pracę (1/3) |

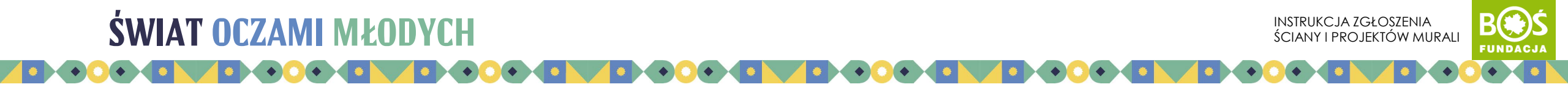

#### Krok 8. Jeśli chcesz dodać kolejne prace, kliknij w przycisk DODAJ PRACĘ i powtórz czynności z kroków 6-7.

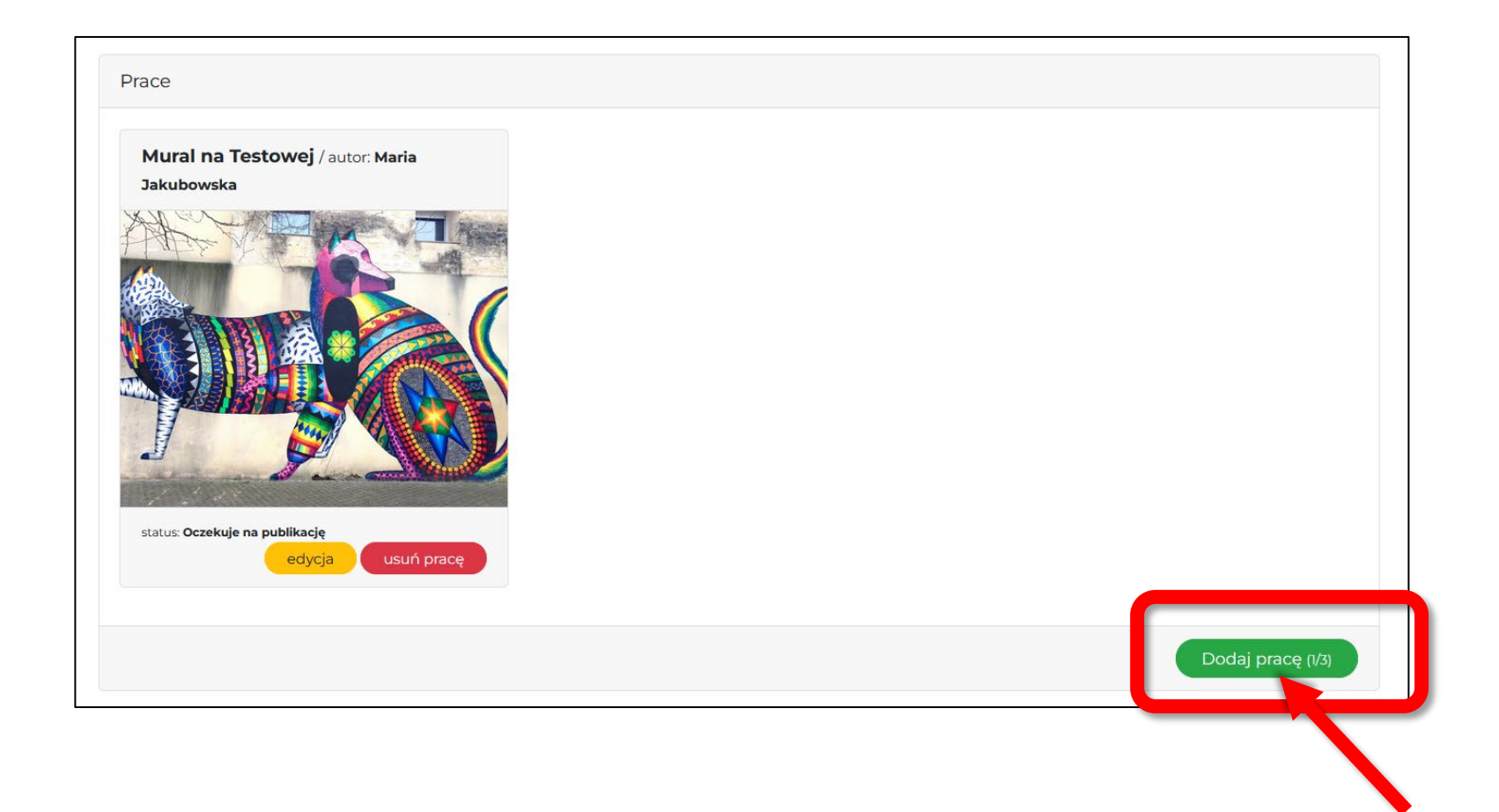

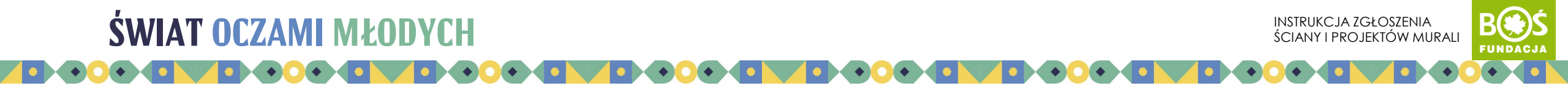

**Krok 9.** Sprawdź czy wszystkie dane są prawidłowo zgłoszone. Możesz je poprawić w każdej chwili. Jeśli są poprawne, prześlij zgłoszenie do oceny, potwierdzając zgodność danych klikając w przycisk WYŚLIJ PROJEKTY DO OCENY.

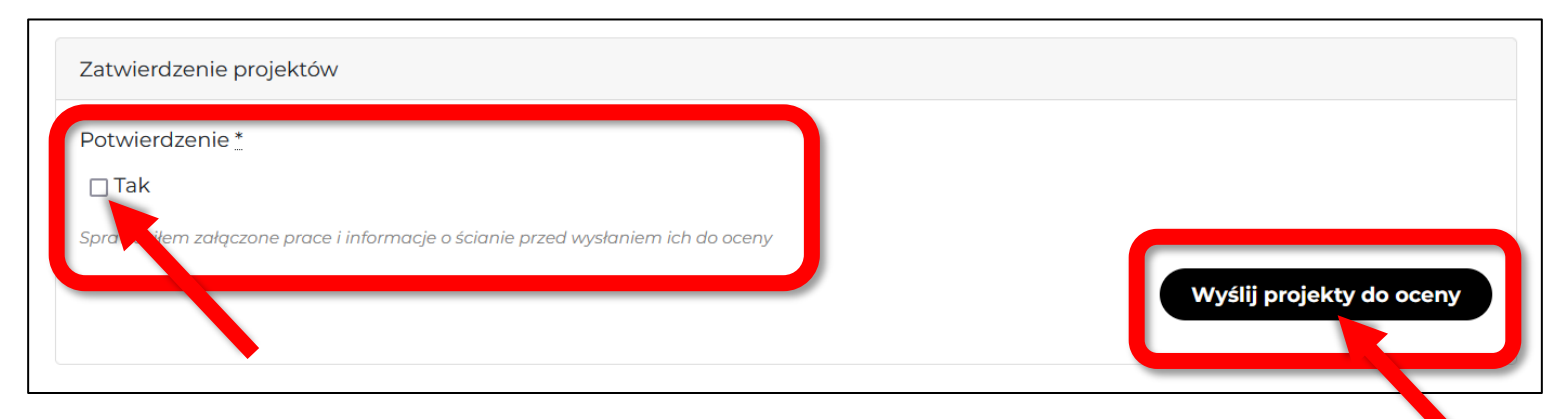

Po przesłaniu ściana będzie miała status **OCZEKUJE NA ZATWIERDZENIE**, a projekty **OCZEKUJE NA PUBLIKACJĘ**. Oznacza to, że organizator sprawdzi Twoje zgłoszenie. Jeśli będzie poprawne ściana otrzyma status **ZATWIERDZONA**, a projekty murali **OPUBLIKOWANE**.

| Ściana na ul. Testowej      |
|-----------------------------|
| Status: <b>Zatwierdzona</b> |

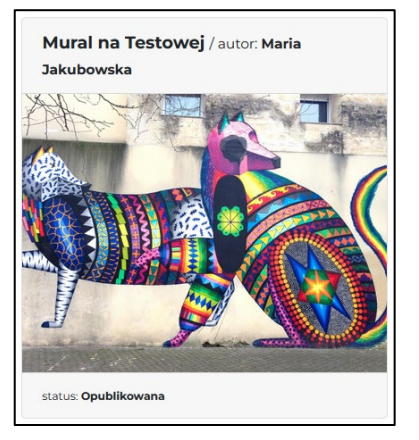

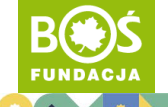

**Krok 10.** W przypadku, gdy zgłoszenie nie będzie poprawne lub kompletne, organizator przekaże Ci uwagi znajdziesz je w Panelu Koordynatora przy zgłoszeniu ściany i projektów, które zostaną odblokowane do edycji. Dostaniesz również w tej sprawie e-mail.

| nformacje o ścianie                                                  |                                                                        |
|----------------------------------------------------------------------|------------------------------------------------------------------------|
| ciana na ul. Testowe                                                 |                                                                        |
| Dane do poprawy, uw                                                  | agi do koordynatora: Należy uzupełnić informację o właścicielu ściany. |
| Status: W trakcie przy                                               | gotowywania                                                            |
| Edytuj informacje o ś                                                | ianie                                                                  |
| Prace                                                                |                                                                        |
| Mural na Testowej /                                                  | autor: Maria                                                           |
|                                                                      |                                                                        |
|                                                                      |                                                                        |
| Praca do poprawy, uwag<br>Należy uzupełnić kosztor<br>pusty.<br>edyc | do koordynatora:<br>s. Załączony plik jest<br>usuń pracę               |

Po poprawieniu wskazanych błędów, prześlij zgłoszenie ponownie do oceny.

PROJEKT PROWADZI:

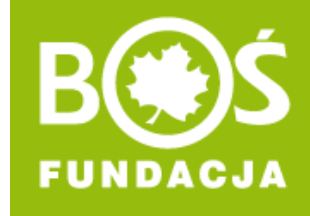

# DZIĘKUJEMY ZA TWOJE ZGŁOSZENIE!